## How to import Inventory List from Excel file

#### 1) Prepare Excel file in CSV format

| XII 另存新檔                                  |                                                     |                                                                                                    |                  |        |        | × |
|-------------------------------------------|-----------------------------------------------------|----------------------------------------------------------------------------------------------------|------------------|--------|--------|---|
| $\leftarrow \rightarrow \cdot \uparrow =$ | > 本機                                                | → 本機磁碟 (D:) →                                                                                                    | v ℃              | 搜尋 本機磁 | ≣ (D:) | P |
| 組合管理 ▼ 新                                  | 増資料夾                                                |                                                                                                    |                  |        | 883 -  | ? |
| ■ 本機                                      | ^                                                   | 名稱 ^                                                                                                    | 修改日期             | 類型     | 大小     |   |
| 4 下載                                      |                                                     | 8.900.1036_Demo                                                                                                    | 11/11/2016 11:54 | 檔案資料夾  |        |   |
| □ 文件                                      |                                                     | 🔜 accpro.bak                                                                                                    | 31/10/2016 16:30 | 檔案資料夾  |        |   |
| 1 音樂                                      |                                                     | AccPro_Demo                                                                                                    | 11/11/2016 11:52 | 檔案資料夾  |        |   |
|                                           |                                                     | AccProDemo                                                                                                    | 21/11/2016 8:22  | 檔案資料夾  |        |   |
| 三 吴山                                      |                                                     | 📙 AP Upgrader                                                                                                    | 19/8/2016 10:25  | 檔案資料夾  |        |   |
| ■ 圖片                                      |                                                     | AutoBackup                                                                                                    | 21/7/2016 10:36  | 檔案資料夾  |        |   |
| 影片                                        |                                                     | 🔒 backup                                                                                                    | 1/8/2016 14:00   | 檔案資料夾  |        |   |
| 🏪 Windows8_C                              | DS I                                                | Barcode fonts for AP                                                                                                   | 15/10/2015 7:25  | 檔案資料夾  |        |   |
| 📷 本機磁碟 (D:)                               | ~                                                   | ClientCD                                                                                                    | 9/2/2017 14:24   | 檔案資料夾  |        |   |
| 檔案名稱(N):                                  | Invento                                             | ryList                                                                                                    |                  |        |        | ~ |
| 存檔類型(T):                                  | CSV (逗                                              | 號分隔)                                                                                                    |                  |        |        | ~ |
| 作者:                                       | Excel 活<br>Excel 散<br>Excel 二<br>Excel 97<br>CSV UT | <del>頁簿</del><br>用巨集的活頁簿<br>進位活頁簿<br>7-2003 活頁簿<br>F-8 (逗號分隔)                                                          |                  |        |        |   |
|                                           | XML 資<br>單一檔案                                       | <ul> <li>□ (1-1-1-1-1-1-1)</li> <li>□ (1-1-1-1-1-1-1-1-1)</li> <li>□ (1-1-1-1-1-1-1-1-1-1-1-1-1-1-1-1-1-1-1-</li></ul> |                  |        |        |   |
| 帳戶                                        | 網頁<br>Excel 範                                       | 本                                                                                                    |                  |        |        |   |
| 意見反應                                      | Excel gy<br>Excel 97<br>文字楣 (                       | 円旦乗り戦4<br>7-2003 範本<br>Tab 字元分隔)                                                                                       |                  |        |        |   |
| 選項                                        | Unicode<br>XML試<br>Microso<br>CSV (但<br>格式化文        | e 文字<br>算表 2003<br>fit Excel 5.0/95 活頁簿<br>読分隔)<br>7字 (空白分隔)                                                           |                  |        |        |   |

#### 2) Log-in to EZY Invoice 13, goto Database > Import/Export > Import Wizard

| Database       Documents       Receipts/ Payments       Go To       Help         New       Ctrl+N       Inventory       Help       Import       Import       Imp                                                                                                    | ezy        | Ezy Invoice 13 (C/S Version) | : BAS         |          |                                 |                |      |
|----------------------------------------------------------------------------------------------------|------------|------------------------------|---------------|----------|---------------------------------|----------------|------|
| Herry       Ctrl+N       Frss       Wendors       Impentive Testory       Weight       Statements       Weight       Statements       Weight         Close       Optimization & Repair       Receipts/ Payments       New Receipt From Customer       New Receipt From Customer       New From From Customer       New From From Customer | Data       | abase Documents Receip       | pts/ Payments | Go To    | Help                            |                |      |
| Open       Ctrl+O       ers       Vendors       Inventory       History       Reports       Statements       Help         Optimization & Repair       Receipts/ Payments       Receipts/ Payments       New Receipt From Customer       New Receipt From Customer       New Receipt From Customer       New Receipts & Payments       Email       New Receipts & Payments       Email       Email       Add A New Purchase Order       Send a Quick Email       Search, Add, Edit Invoices & Other Documents       Send Customer Statements         Database :       BUSINESS ADVISOR SERVICE CO 匯才, Logged on as : BAS       BAS       X                                                                                                    |            | New                          | Ctrl+N        |          |                                 |                | 0    |
| Close       Receipts/ Payments         Backup/ Restore       New Receipt From Customer         Import/ Export       Import Wizard         Vpgrade/ Import       Export Wizard         Exit       Email         Add A New Purchase Order       Send a Quick Email         Search, Add, Edit Invoices & Other Documents       Send Customer Statements         Database : BUSINESS ADVISOR SERVICE CO 匯才, Logged on as : BAS                                                                                                    |            | Open                         | Ctrl+O ers    | Vendors  | Inventory <u>H</u> istory Repor | rts Statements | Help |
| Optimization & Repair       Receipts/ Payments         Backup/ Restore       New Receipt From Customer         Import/ Export       Import Wizard       o Vendor         Upgrade/Import       Export Wizard       Fmail         Add A New Purchase Order       Send a Quick Email         Search, Add, Edit Invoices & Other Documents       Send Customer Statements         Database : BUSINESS ADVISOR SERVICE CO 匯才, Logged on as : BAS                                                                                                    |            | Close                        |               |          | 1 1                             | I              |      |
| Backup/ Restore       New Receipt From Customer         Import/Export       Import Wizard       o Vendor         Upgrade/Import       Export Wizard       Email         Add A New Purchase Order       Send a Quick Email         Search, Add, Edit Invoices & Other Documents       Send Customer Statements         Database : BUSINESS ADVISOR SERVICE CO 匯才, Logged on as : BAS                                                                                                    |            | Optimization & Repair        | >             |          | Receipts/ Payments              |                |      |
| Import/Export       Import Wizard       o Vendor         Upgrade/Import       Export Wizard       Email         Add A New Purchase Order       Send a Quick Email         Search, Add, Edit Invoices & Other Documents       Send Customer Statements         Database : BUSINESS ADVISOR SERVICE CO 匯才, Logged on as : BAS       Database                                                                                                    |            | Backup/ Restore              | >             |          | New Receipt From Customer       |                |      |
| Upgrade/Import       Export Wizard       Email Receipts & Payments         Exit       Email         Add A New Purchase Order       Send a Quick Email         Search, Add, Edit Invoices & Other Documents       Send Customer Statements         Database : BUSINESS ADVISOR SERVICE CO 匯才, Logged on as : BAS                                                                                                    |            | Import/ Export               | <u> </u>      | Import \ | Vizard o Vendor                 |                |      |
| Exit     Email       Add A New Purchase Order     Send a Quick Email       Search, Add, Edit Invoices & Other Documents     Send Customer Statements       Database : BUSINESS ADVISOR SERVICE CO 確才, Logged on as : BAS                                                                                                    |            | Upgrade/ Import              |               | Export \ | Vizard<br>Email Receipts & P    | avments        |      |
| Add A New Purchase Order       Send a Quick Email         Search, Add, Edit Invoices & Other Documents       Send Customer Statements         Database : BUSINESS ADVISOR SERVICE CO 匯才, Logged on as : BAS         Data Import Wizard       X                                                                                                    |            | Exit                         |               |          |                                 | ,              |      |
| Add A New Purchase Order       Send a Quick Email         Search, Add, Edit Invoices & Other Documents       Send Customer Statements         Database : BUSINESS ADVISOR SERVICE CO 匯才, Logged on as : BAS         Data Import Wizard       X                                                                                                    |            |                              |               |          | Email                           |                |      |
| Search, Add, Edit Invoices & Other Documents Send Customer Statements Database : BUSINESS ADVISOR SERVICE CO 匯才, Logged on as : BAS Data Import Wizard X                                                                                                    | A          | Add A New Purchase Order     |               |          | Send a Quick Email              |                |      |
| Database : BUSINESS ADVISOR SERVICE CO 匯才,Logged on as : BAS Data Import Wizard X                                                                                                    | S          | Search, Add, Edit Invoices & | Other Docume  | ents     | Send Customer Statements        |                |      |
| Data Import Wizard X                                                                                                    | 0          | Database : BUSINESS AI       | OVISOR SER    | /ICE CO  | 滙才, Logged on as : BAS          |                |      |
|                                                                                                    | Data Impor | rt Wizard                    |               |          |                                 |                | ×    |

#### Data Import Wizard

- This wizard will help you import data from an external source to your customer, vendor or product list. If you have not already done so, you should backup your database before you proceed.

- This wizards supports data import from a CSV (comma separated/delimited text file). With CSV files, you can import data from many programs and apps like Outlook, Outlook Express, Windows Mail, Google Contact etc. Simply use these programs to export your contacts to a CSV file first.

- To import from an MS Excel file, first use MS Excel to prepare your list then save it as a CSV file.

| << Eack Next >> Cancel Help |
|-----------------------------|
|                             |

## EZY Invoice 13

| 1 | Data Import Wizard                                                                                                    | ×           |
|---|----------------------------------------------------------------------------------------------------|-------------|
|   | Import Data To (Destination) Import Data From External Source To O Customer List O Vendor List Insert Records To Sub Group |             |
|   | << Back Next >>                                                                                                    | Cancel Help |

Add new sub groups and press Save button

| N          |                                             | and the second second se |                     |   |
|------------|---------------------------------------------|----------------------------------------------------------------------------------------------------|---------------------|---|
| 🔘 Custom 🕨 | ame                                         | Main                                                                                                    |                     | _ |
| O Vendor   | ccount Software<br>ardware<br>ther Software | Name                                                                                                    |                     |   |
|            |                                             |                                                                                                    |                     |   |
| Invento    |                                             | Created By BAS                                                                                                    | 09/02/2017 13:41:01 |   |
|            |                                             | Last Edited By BAS                                                                                                    | 09/02/2017 13:41:01 |   |
|            |                                             |                                                                                                    |                     |   |

#### EZY Invoice 13

| Data | Import Wizard             |                             |                            | ×                |
|------|---------------------------|-----------------------------|----------------------------|------------------|
| 4    | Import Data To (D         | estination)                 |                            |                  |
| 1    | Import Data From External | Source To                   |                            |                  |
| ×    | O Customer List           |                             |                            |                  |
| G    | ○ Vendor List             |                             |                            |                  |
|      | Inventory List            | Insert Records To Sub Group | Hardware                   |                  |
|      |                           |                             | Account Software           |                  |
|      |                           |                             | Hardware<br>Other Software |                  |
|      |                           |                             |                            |                  |
|      |                           |                             |                            |                  |
|      |                           |                             |                            |                  |
|      |                           |                             |                            |                  |
|      |                           |                             | << Back Nex                | t >> Cancel Help |

Select Excel file from your workstation

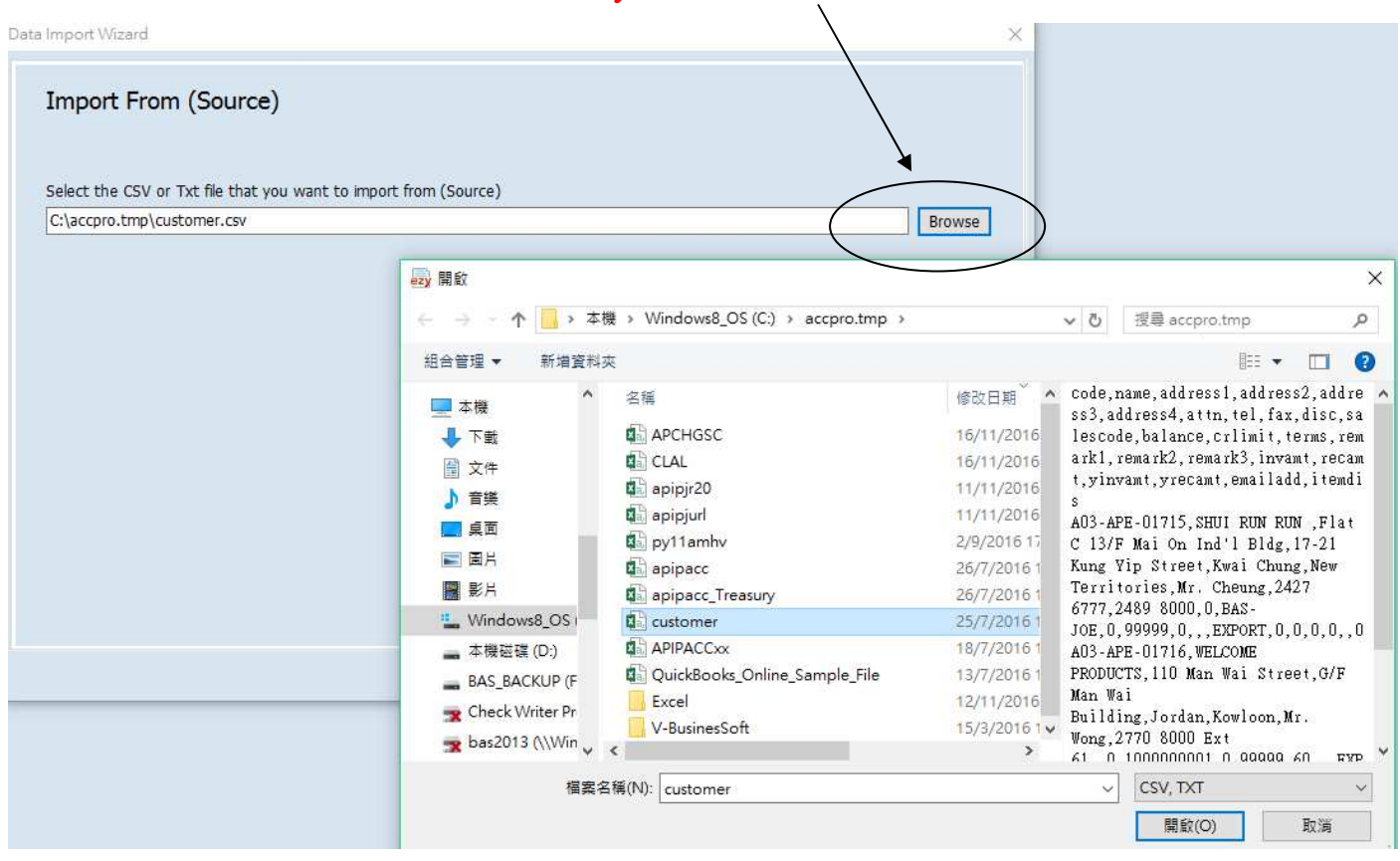

| <ul> <li>Comma Separated (CSV)</li> </ul>                                                                                                    | ○ Tab Delimited                                                                                                    | ○ Custom                                                                                                    |                                                                                                    |    |
|----------------------------------------------------------------------------------------------------|----------------------------------------------------------------------------------------------------|----------------------------------------------------------------------------------------------------|----------------------------------------------------------------------------------------------------|----|
| ield or Column Separator                                                                                                    | Record or Row                                                                                                    | Separator                                                                                                    |                                                                                                    |    |
| Ocomma (,)                                                                                                    | Separator                                                                                                    | CRLF ~                                                                                                    |                                                                                                    |    |
| 🔿 Таb                                                                                                    |                                                                                                    |                                                                                                    |                                                                                                    |    |
| Semicolon (;)                                                                                                    | Text Qualifier                                                                                                    | " ~                                                                                                    |                                                                                                    |    |
| Space                                                                                                    |                                                                                                    |                                                                                                    |                                                                                                    |    |
| None                                                                                                    |                                                                                                    |                                                                                                    |                                                                                                    |    |
| Others                                                                                                    |                                                                                                    |                                                                                                    |                                                                                                    |    |
|                                                                                                    |                                                                                                    |                                                                                                    |                                                                                                    |    |
|                                                                                                    |                                                                                                    | (                                                                                                    |                                                                                                    |    |
|                                                                                                    |                                                                                                    | << Back                                                                                                    | Next >> Cancel                                                                                                   | He |
|                                                                                                    |                                                                                                    |                                                                                                    |                                                                                                    |    |
| ouse point to Fie                                                                                                    | ld2, sub menu pop ou                                                                                                    | t and select [Descriptio                                                                                                    | on in this example                                                                                               |    |
| ouse point to Fie                                                                                                    | ld2, sub menu pop ou                                                                                                    | t and select [Descriptio                                                                                                    | n] in this example                                                                                               |    |
| ouse point to Fie                                                                                                    | Id2, sub menu pop ou<br>w & Mapping (Only first                                                                                                    | t and select [Descriptio<br>1 30 records are shown)<br>ty. Otherwise click [back] and corre                                                                                                    | on <del>] in th</del> is example                                                                                 |    |
| ouse point to Fie<br>port Wizard<br>ource Data Previe<br>Check that the data colum<br>If data is properly separate                                                                                                    | Id2, sub menu pop ou<br>w & Mapping (Only first<br>ons and rows are separated correct<br>ed, click the column headings one a                                                                                          | t and select [Descriptio<br>t 30 records are shown)<br>tly. Otherwise click [back] and corre<br>at a time and map it with the destin                                                                                                    | on j in this example<br>ect the settings<br>nation fields                                                        |    |
| ouse point to Fie<br>port Wizard<br>ource Data Previe<br>Check that the data colum<br>If data is properly separate<br>ProductID                                                                                                    | Id2, sub menu pop ou<br>W & Mapping (Only first<br>ons and rows are separated correct<br>ed, click the column headings one a<br>Field2                                                                                | t and select [Description<br>t 30 records are shown)<br>tly. Otherwise click [back] and corre<br>at a time and map it with the destin                                                                                                    | on] in this example<br>ect the settings<br>nation fields<br>Field4                                               |    |
| ouse point to Fie<br>port Wizard<br>ource Data Previe<br>Check that the data colum<br>If data is properly separate<br>ProductID<br>蜂品編號                                                                                                    | Id2, sub menu pop ou<br>w & Mapping (Only first<br>ons and rows are separated correct<br>ed, click the column headings one a<br>Field2<br>分析編碼                                                                        | t and select [Description<br>t 30 records are shown)<br>tly. Otherwise click [back] and corre<br>at a time and map it with the destin<br>None                                                                                                    | ect the settings<br>nation fields<br>Field4                                                                      | 1  |
| ouse point to Fie<br>port Wizard<br>ource Data Previe<br>Check that the data colum<br>If data is properly separate<br>ProductID<br>性品編號<br>BN-80                                                                                                    | Id2, sub menu pop ou<br>W & Mapping (Only first<br>ons and rows are separated correct<br>ed, click the column headings one a<br>Field2<br>分析編碼<br>網層板                                                                 | t and select [Description<br>t 30 records are shown)<br>tly. Otherwise click [back] and corre<br>at a time and map it with the destin<br>None<br>ProductID                                                                                                    | ect the settings<br>nation fields<br>Field4<br>#2<br>HKD                                                         | -  |
| ouse point to Fie<br>port Wizard<br>ource Data Previe<br>Check that the data colum<br>If data is properly separate<br>ProductID<br>自己编章                                                                                                    | Id2, sub menu pop ou<br>W & Mapping (Only first<br>ons and rows are separated correct<br>ed, click the column headings one a<br>Field2<br>分析編碼<br>網層板<br>藍色膠箱                                                         | t and select [Description<br>t 30 records are shown)<br>tly. Otherwise click [back] and corre<br>at a time and map it with the destin<br>None<br>ProductID<br>Description                                                                                                    | ect the settings<br>hation fields<br>Field4<br>#*<br>HKD<br>HKD                                                  |    |
| ouse point to Fie<br>port Wizard<br>ource Data Previe<br>Check that the data colum<br>If data is properly separate<br>ProductID<br>貸品編號<br>BN-80<br>BS-B<br>C01-02-75-414                                                                                                    | Id2, sub menu pop ou<br>W & Mapping (Only first<br>ons and rows are separated correct<br>ed, click the column headings one a<br>Field2<br>分析編碼<br>網層板<br>藍色膠箱<br>3" 絲桿活動轆                                             | t and select [Description<br>t 30 records are shown)<br>tly. Otherwise click [back] and corre<br>at a time and map it with the destin<br>None<br>ProductID<br>Description                                                                                                    | ect the settings<br>hation fields<br>Field4<br>**<br>HKD<br>HKD<br>HKD                                           |    |
| ouse point to Fie<br>port Wizard<br>ource Data Previe<br>Check that the data colum<br>If data is properly separate<br>ProductID<br>(1)                                                                                                    | Id2, sub menu pop ou<br>W & Mapping (Only first<br>ons and rows are separated correct<br>ed, click the column headings one a<br>Field2<br>分析編碼<br>網層板<br>藍色膠箱<br>3"                                                   | t and select [Description<br>t 30 records are shown)<br>tly. Otherwise click [back] and corre<br>at a time and map it with the destin<br>None<br>ProductID<br>Description<br>Unit of Measure (UM)                                                                                                    | ect the settings<br>nation fields<br>Field4<br>#X<br>HKD<br>HKD<br>HKD<br>HKD                                    |    |
| ouse point to Fie<br>port Wizard<br>ource Data Previe<br>Check that the data colum<br>If data is properly separate<br>ProductID<br>住品編就<br>BN-80<br>BS-B<br>C01-02-75-414<br>C01-02E-75-414<br>C01-02E-75-414                                                                                          | Id2, sub menu pop ou<br>W & Mapping (Only first<br>ons and r ws are separated correct<br>ed, click the column headings one :<br>Field2<br>分析编碼<br>網層板<br>藍色膠箱<br>3" 活動有制轆<br>1.6" 活動轆                                 | t and select [Description<br>t 30 records are shown)<br>tly. Otherwise click [back] and corre<br>at a time and map it with the destin<br>None<br>ProductID<br>Description<br>Unit of Measure (UM)<br>Cost Price                                                                                          | ect the settings<br>nation fields<br>Field4<br>#2<br>HKD<br>HKD<br>HKD<br>HKD<br>HKD                             |    |
| ouse point to Fie<br>port Wizard<br>ource Data Previe<br>Check that the data colum<br>If data is properly separate<br>ProductID<br>使品编就<br>BN-80<br>BS-B<br>C01-02-75-414<br>C01-02E-75-414<br>C03-01-40-221<br>C03-01-40-222                                                                          | Id2, sub menu pop ou<br>W & Mapping (Only first<br>ons and rows are separated correct<br>ed, click the column headings one a<br>Field2<br>分析編碼<br>網層板<br>藍色膠箱<br>3" 絲桿活動轆<br>3" 活動有制轆<br>1.6" 活動轆<br>Wheel 1.6"PU(03) | t and select [Description<br>t 30 records are shown)<br>tly. Otherwise click [back] and corre<br>at a time and map it with the destin<br>None<br>ProductID<br>Description<br>Unit of Measure (UM)<br>Cost Price<br>Selling Price                                                                         | ect the settings<br>hation fields<br>Field4<br>**<br>HKD<br>HKD<br>HKD<br>HKD<br>HKD<br>HKD<br>HKD               |    |
| ouse point to Fie<br>port Wizard<br>ource Data Previe<br>Check that the data colum<br>If data is properly separate<br>ProductID<br>住品編號<br>BN-80<br>BS-B<br>C01-02-75-414<br>C01-02E-75-414<br>C03-01-40-221<br>C03-01-40-222                                                                          | Id2, sub menu pop ou<br>W & Mapping (Only first<br>ons and rows are separated correct<br>ed, click the column headings one a<br>Field2<br>分析編碼<br>網層板<br>藍色膠箱<br>3" 絲桿活動轆<br>3" 活動有制轆<br>1.6" 活動轆<br>Wheel 1.6"PU(03) | t and select [Description<br>t 30 records are shown)<br>tly. Otherwise click [back] and corre<br>at a time and map it with the destin                                                                                                    | ect the settings<br>hation fields<br>Field4<br>**<br>HKD<br>HKD<br>HKD<br>HKD<br>HKD<br>HKD<br>HKD<br>HKD        |    |
| ouse point to Fie<br>port Wizard<br>ource Data Previe<br>Check that the data colum<br>If data is properly separate<br>ProductID<br>IT ASSESS<br>BN-80<br>BS-B<br>C01-02-75-414<br>C01-02E-75-414<br>C03-01-40-221<br>C03-01-40-222                                                                     | Id2, sub menu pop ou<br>W & Mapping (Only first<br>ons and rows are separated correct<br>ed, click the column headings one a<br>Field2<br>分析編碼<br>網層板<br>藍色膠箱<br>3" 絲桿活動轆<br>1.6" 活動轆<br>Wheel 1.6"PU(03)             | t and select [Description<br>t 30 records are shown)<br>tly. Otherwise click [back] and corre<br>at a time and map it with the destin<br>None<br>ProductID<br>Description<br>Unit of Measure (UM)<br>Cost Price<br>Selling Price<br>CatalogueNo<br>VendorNo                                              | ect the settings<br>nation fields<br>Field4<br>#%<br>HKD<br>HKD<br>HKD<br>HKD<br>HKD<br>HKD<br>HKD<br>HKD<br>HKD |    |
| ouse point to Fie<br>port Wizard<br>ource Data Previe<br>Check that the data colum<br>If data is properly separate<br>ProductID<br>Let B.K.B.R.<br>BN-80<br>BS-B<br>C01-02-75-414<br>C01-02E-75-414<br>C03-01-40-221<br>C03-01-40-222                                                                  | Id2, sub menu pop ou<br>W & Mapping (Only first<br>ons and rws are separated correct<br>ed, click the column headings one a<br>Field2<br>分析编碼<br>網層板<br>整色膠箱<br>3" 法桿活動轆<br>3" 活動有制轆<br>1.6" 活動轆<br>Wheel 1.6"PU(03)  | t and select [Description<br>t 30 records are shown)<br>tly. Otherwise click [back] and corre<br>at a time and map it with the destin<br>None<br>ProductID<br>Description<br>Unit of Measure (UM)<br>Cost Price<br>Selling Price<br>CatalogueNo<br>VendorNo<br>Location                                  | ect the settings<br>hation fields<br>Field4<br>#*<br>HKD<br>HKD<br>HKD<br>HKD<br>HKD<br>HKD                      |    |
| ProductID<br>B-B-B<br>C01-02-75-414<br>C01-02E-75-414<br>C03-01-40-222                                                                                                    | Id2, sub menu pop ou<br>W & Mapping (Only first<br>ons and rows are separated correct<br>ed, click the column headings one a<br>Field2<br>分析編碼<br>網層板<br>藍色膠箱<br>3" 結桿活動轆<br>3" 活動有制轆<br>1.6" 活動轆<br>Wheel 1.6"PU(03) | t and select [Description<br>t 30 records are shown)<br>ty. Otherwise click [back] and corre<br>at a time and map it with the destin<br>None<br>ProductID<br>Description<br>Unit of Measure (UM)<br>Cost Price<br>Selling Price<br>CatalogueNo<br>VendorNo<br>Location<br>MisStack                       | ect the settings<br>hation fields<br>Field4<br>**<br>HKD<br>HKD<br>HKD<br>HKD<br>HKD<br>HKD<br>HKD               |    |
| ouse point to Fie<br>port Wizard<br>ource Data Previe<br>Check that the data colum<br>If data is properly separate<br>ProductID<br>住品編號<br>BN-80<br>BS-B<br>C01-02-75-414<br>C01-02E-75-414<br>C03-01-40-221<br>C03-01-40-222                                                                          | Id2, sub menu pop ou<br>W & Mapping (Only first<br>ans and rows are separated correct<br>ed, click the column headings one a<br>Field2<br>分析編碼<br>網層板<br>藍色膠箱<br>3" 絲桿活動轆<br>3" 結動有制轆<br>1.6" 活動轆<br>Wheel 1.6"PU(03) | t and select [Description<br>t 30 records are shown)<br>ty. Otherwise click [back] and corre<br>at a time and map it with the destin<br>None<br>ProductID<br>Description<br>Unit of Measure (UM)<br>Cost Price<br>Selling Price<br>CatalogueNo<br>VendorNo<br>Location<br>MinStock                       | ect the settings<br>hation fields<br>Field4<br>**<br>HKD<br>HKD<br>HKD<br>HKD<br>HKD<br>HKD<br>HKD<br>HKD        |    |
| ouse point to Fie<br>port Wizard<br>ource Data Previe<br>Check that the data colum<br>If data is properly separate<br>ProductID<br>IT CLARENT<br>BN-80<br>BS-B<br>C01-02-75-414<br>C01-02E-75-414<br>C03-01-40-221<br>C03-01-40-222                                                                    | Id2, sub menu pop ou<br>W & Mapping (Only first<br>ans and rows are separated correct<br>ed, click the column headings one a<br>Field2<br>分析編碼<br>網層板<br>藍色膠箱<br>3" 絲桿活動轆<br>3" 活動有制轆<br>1.6" 活動轆<br>Wheel 1.6"PU(03) | t and select [Description<br>t 30 records are shown)<br>ty. Otherwise click [back] and correl<br>at a time and map it with the destine<br>ProductID<br>Description<br>Unit of Measure (UM)<br>Cost Price<br>Selling Price<br>CatalogueNo<br>VendorNo<br>Location<br>MinStock<br>Volume                   | ect the settings<br>nation fields<br>Field4<br>#*<br>HKD<br>HKD<br>HKD<br>HKD<br>HKD<br>HKD<br>HKD               |    |
| Couse point to Fie<br>port Wizard<br>Ource Data Previe<br>Check that the data colum<br>If data is properly separate<br>ProductID<br>(Check that the data colum<br>If data is properly separate<br>BN-80<br>BS-B<br>C01-02-75-414<br>C01-02E-75-414<br>C01-02E-75-414<br>C03-01-40-221<br>C03-01-40-222 | Id2, sub menu pop ou<br>W & Mapping (Only first<br>ons and rows are separated correct<br>ed, click the column headings one a<br>Field2<br>分析编碼<br>網層板<br>整色膠箱<br>3" 法科注動雜<br>1.6" 活動雜<br>Wheel 1.6"PU(03)             | t and select [Description<br>t 30 records are shown)<br>tly. Otherwise click [back] and correl<br>at a time and map it with the destin<br>None<br>ProductID<br>Description<br>Unit of Measure (UM)<br>Cost Price<br>Selling Price<br>CatalogueNo<br>VendorNo<br>Location<br>MinStock<br>Volume<br>Weight | ect the settings<br>nation fields<br>Field4<br>#%<br>HKD<br>HKD<br>HKD<br>HKD<br>HKD<br>HKD<br>HKD<br>HKD<br>HKD |    |

# After mapping all the column, tick "Row 1 is the column header in the source..." if necessary

| . Check that the data colu                                                                                                    | mns and rows are separated correctly. Oth                                                                                                    | cords are shown)<br>nerwise click [back] and correct the                                                             | e settings                                          |
|----------------------------------------------------------------------------------------------------|----------------------------------------------------------------------------------------------------|----------------------------------------------------------------------------------------------------|-----------------------------------------------------|
| . If data is properly separat                                                                                                    | ed, click the column headings one at a tim                                                                                                    | e and map it with the destination                                                                                    | fields                                              |
| ProductID                                                                                                    | Description                                                                                                    | LIM                                                                                                    | Field4                                              |
| 住品编辑                                                                                                    | 分析編碼                                                                                                    | 其本單位                                                                                                    | 新文                                                  |
| BN-80                                                                                                    | 细菌板                                                                                                    |                                                                                                    | HKD                                                 |
| BS-B                                                                                                    |                                                                                                    | PCS                                                                                                    | HKD                                                 |
| C01-02-75-414                                                                                                    | 2" 約4日、千日                                                                                                    | PCS                                                                                                    | HKD                                                 |
| C01-02E-75-414                                                                                                    | 2"、手動右側曲                                                                                                    | PCS                                                                                                    | HKD                                                 |
| C02 01 40 221                                                                                                    |                                                                                                    | PCS                                                                                                    | HKD                                                 |
| C03-01-40-221                                                                                                    |                                                                                                    | PCS                                                                                                    |                                                     |
|                                                                                                    |                                                                                                    |                                                                                                    |                                                     |
|                                                                                                    |                                                                                                    |                                                                                                    |                                                     |
| nport Wizard                                                                                                    |                                                                                                    | << Back Next :                                                                                                    | >> Cancel He                                        |
| nport Wizard<br>mport Mode                                                                                                    |                                                                                                    | << Back Next :                                                                                                    | >> Cancel He                                        |
| nport Wizard<br><b>mport Mode</b><br>Select Import Mode                                                                                                    |                                                                                                    | << Back Next :                                                                                                    | >> Cancel He                                        |
| nport Wizard<br><b>mport Mode</b><br>Select Import Mode<br>(a) 1. Append : Just add re                                                                                                    | cords from the source to the destination                                                                                                    | << Back Next :                                                                                                    | >> Cancel He                                        |
| nport Wizard<br><b>mport Mode</b><br>Select Import Mode<br>() 1. Append : Just add re<br>() 2. Update: Update reco                                                                                                    | cords from the source to the destination<br>ords in the destination when a match is for                                                                                              | << Back Next :<br>und for the key field                                                                              | >> Cancel He                                        |
| nport Wizard<br><b>mport Mode</b><br>Select Import Mode<br>(a) 1. Append : Just add re<br>(b) 2. Update: Update reco<br>(c) 3. Update & Append : 1                                                                                                    | cords from the source to the destination<br>ords in the destination when a match is fou                                                                                              | und for the key field<br>ation (based on key field) update i                                                         | Cancel He it. Otherwise add as new real             |
| mport Wizard<br>mport Mode<br>Select Import Mode<br>(a) 1. Append : Just add re<br>(b) 2. Update: Update reco<br>(c) 3. Update & Append : 1<br>(c) 4. Append New Only : 1                                                                                                    | ecords from the source to the destination<br>ords in the destination when a match is fou<br>if a matching record is found in the destina<br>Add records only when a match is not fou | << Back Next :<br>und for the key field<br>ation (based on key field) update i<br>nd in the destination based on the | Cancel He it. Otherwise add as new real e key field |
| nport Wizard<br>mport Mode<br>Select Import Mode<br>(a) 1. Append : Just add re<br>(b) 2. Update: Update reco<br>(c) 3. Update & Append : 1<br>(c) 4. Append New Only : 1<br>(c) 4. Append New Only : 1<br>(c) 4. Appe | ecords from the source to the destination<br>ords in the destination when a match is fou<br>if a matching record is found in the destina<br>Add records only when a match is not fou | << Back Next :<br>und for the key field<br>ation (based on key field) update i<br>nd in the destination based on the | Cancel He it. Otherwise add as new real e key field |

Please check, if correct, press "Next", if incorrect, press "Back"

| Ready Import         Review your settings and ckk [Next >>] to start the import process         Destination : Customer List         Field Mappings :       DESTINATION => SOURCE         Business Name => Field3         Contact Name => Field3         Contact Name => Field3         Contact Name => Field3         Contact Name => Field3         Fax =>> Field8         Fax =>> Field9         Total Fields To Import : 5         Start Import At Row : 2         Import Mode : Append         Cancel       Help         Data Import Wizard       ×         Ready Import | Dat  | ta Import Wizard                                                                                                    | $\backslash$                                                                                                    |                        | $\times$ |
|----------------------------------------------------------------------------------------------------|------|----------------------------------------------------------------------------------------------------|----------------------------------------------------------------------------------------------------|------------------------|----------|
| << Back                                                                                                    |      | Review your settin<br>Destination : Custo<br>Field Mappings :<br>Total Fields To Imp<br>Start Import At Ro<br>Import Mode : App | rt<br>gs and cick [Next >>] to start the import process<br>omer List<br>DESTINATION => SOURCE<br>Business Name => Field2<br>Street Address => Field3<br>Contact Name => Field7<br>Tel => Field8<br>Fax => Field9 |                        |          |
| Ready Import                                                                                                    | Dat  | a Import Wizard                                                                                                    |                                                                                                    | << Back Next >> Cancel | Help     |
| Ready Import                                                                                                    | Data | a import wizard                                                                                                    |                                                                                                    |                        | ^        |
|                                                                                                    |      | Ready Impor                                                                                                    | t                                                                                                    |                        |          |
| Review your settings and click [Next >>] to start the import process                                                                                                    |      | Review your setting                                                                                                    | gs and click [Next >>] to start the import process                                                                                                    |                        |          |
|                                                                                                    |      | Doctination : Custo                                                                                                    | marlist                                                                                                    |                        |          |

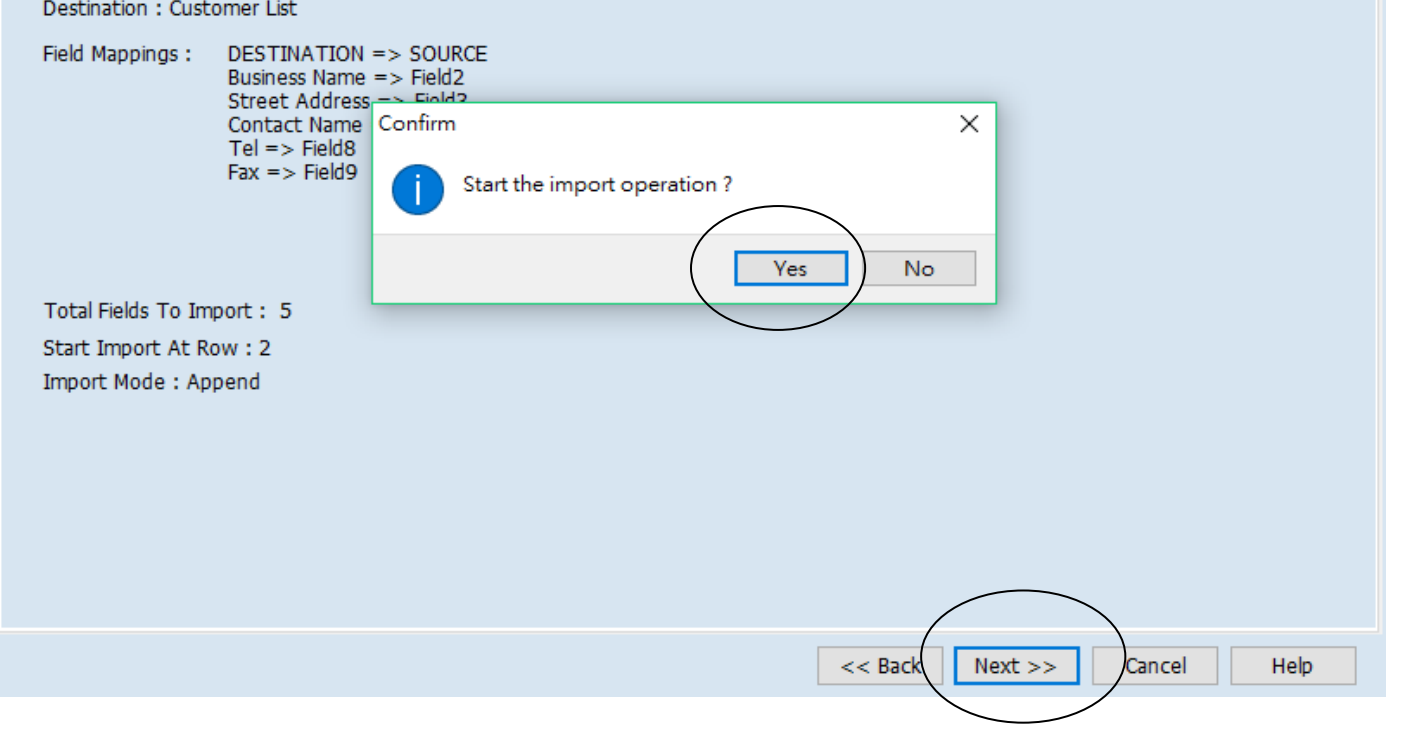

Data Import Wizard

# Import Done. Review Data 📈

 $\label{eq:IMPORTANT: Check that the imported data has been mapped and merged with your existing data correctly. If correct, click [Finish] to save the imported data. Othewise click [<< Back] to undo the import and make changes$ 

Import Summary : Total Records In Source : 6, Records Added : 0, Records Updated : 6, Errors : 0

|   | ProductID      | Description                                | UM  | CostPrice | SellingPrice | Catalo | ^ |
|---|----------------|--------------------------------------------|-----|-----------|--------------|--------|---|
|   | 2136           | 電鍍層架                                       | PCS | \$0.00    | \$0.00       |        |   |
|   | 2148           | 電鍍網層架                                      | PCS | \$0.00    | \$0.00       |        |   |
|   | AP 1U ENT      | Accountant Pro 1 User Enterprise Version   | Ea  |           | \$4,800.00   |        |   |
|   | AP 1U PRO      | Accountant Pro 1 User Professional Version |     |           | \$3,800.00   |        |   |
|   | AP 1U STD      | Accountant Pro 1 user Standard Version     | Ea  |           | \$2,800.00   |        |   |
|   | AP 5U ENT      | Accountant Pro 5 User Enterprise Version   | Ea  |           | \$9,800.00   |        |   |
|   | AP 5U PRO      | Accountant Pro 5 user Professional Version | Ea  |           | \$7,300.00   |        |   |
|   | AP 5U STD      | Accountant Pro 5 User Standard Version     | Ea  |           | \$4,800.00   |        |   |
|   | В              | 黑色層板                                       | PCS | \$0.00    | \$380.00     |        |   |
|   | B-1            | 950x650(黑色)層板                              | PCS | \$0.00    | \$380.00     |        |   |
|   | B-13           | 850 X 650mm 黑色層板                           | PCS | \$0.00    | \$0.00       |        |   |
|   | B03-01D-63-521 | 2.5"ER(03)活動有制轆                            | PCS | \$0.00    | \$0.00       |        |   |
| • | <              |                                            |     |           |              | >      | Ý |

Total Records After Import : 31

Tip : Double click the Memo fields to view its content

 $\times$ 

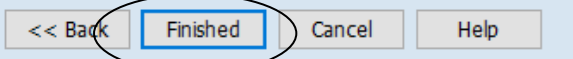